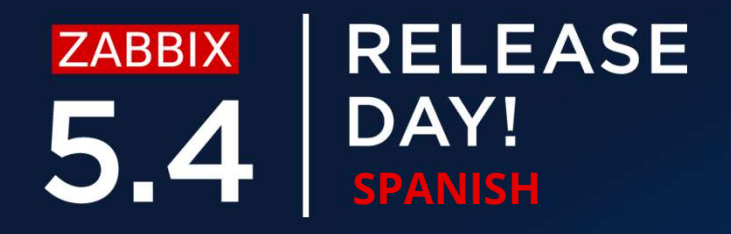

## GENERANDO REPORTES PROGRAMADOS

CARLOS ORTEGA Director de Ingenieria

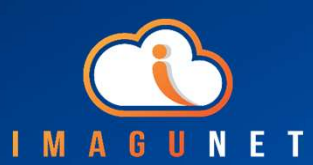

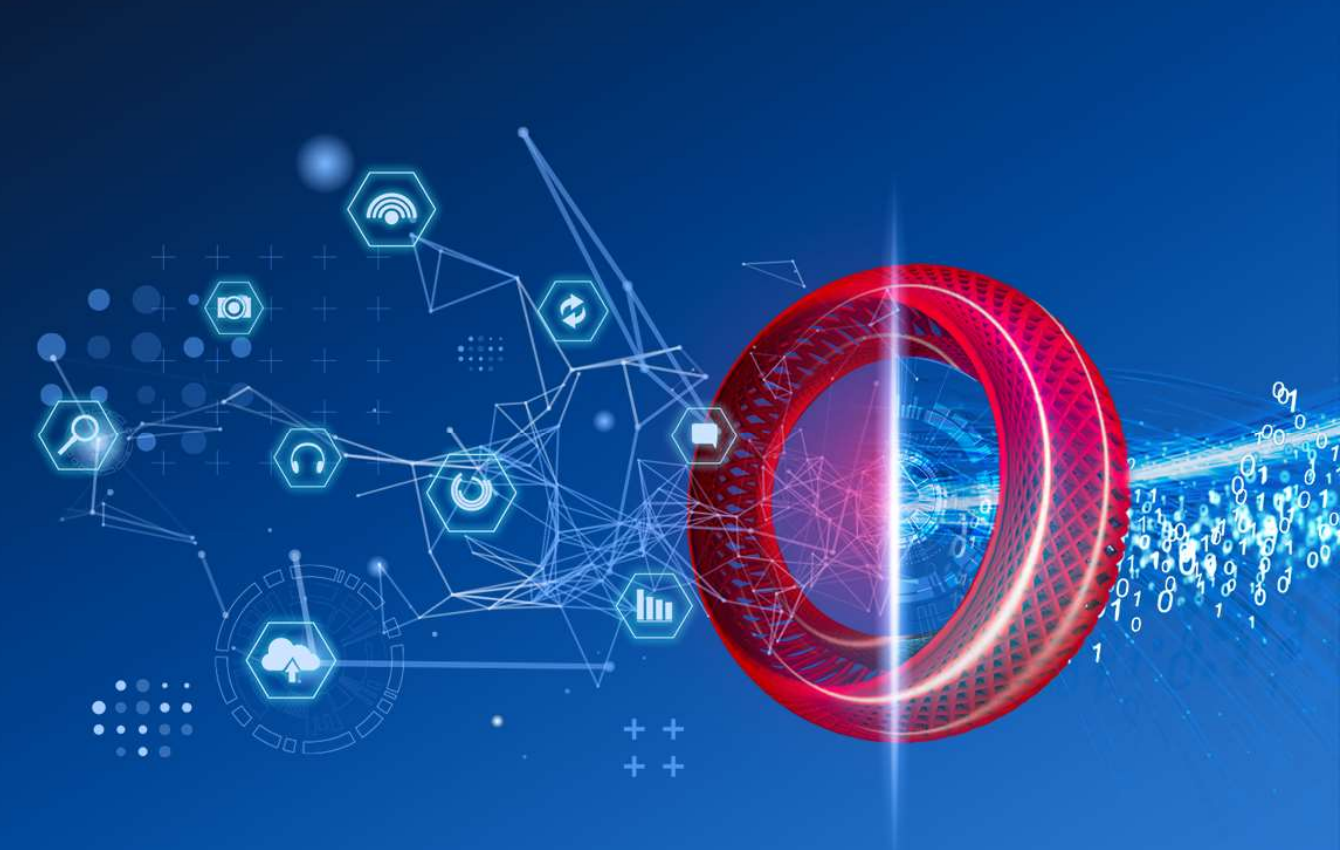

### **REPORTES EN 5.4**

Zabbix version 5.4 nos trae el primer paso para la generación nativa de reportes programados

- Nuevo componente de web service para la generación de los mismos
- No es necesario realizar scripts personalizados
- ⊘ Fácil de instalar
- O Trabaja con el media type de correo electrónico ya existente
- O Aplican las permisologias de usuarios y roles
- O Posibilidad de probar los reportes antes de implementarlos

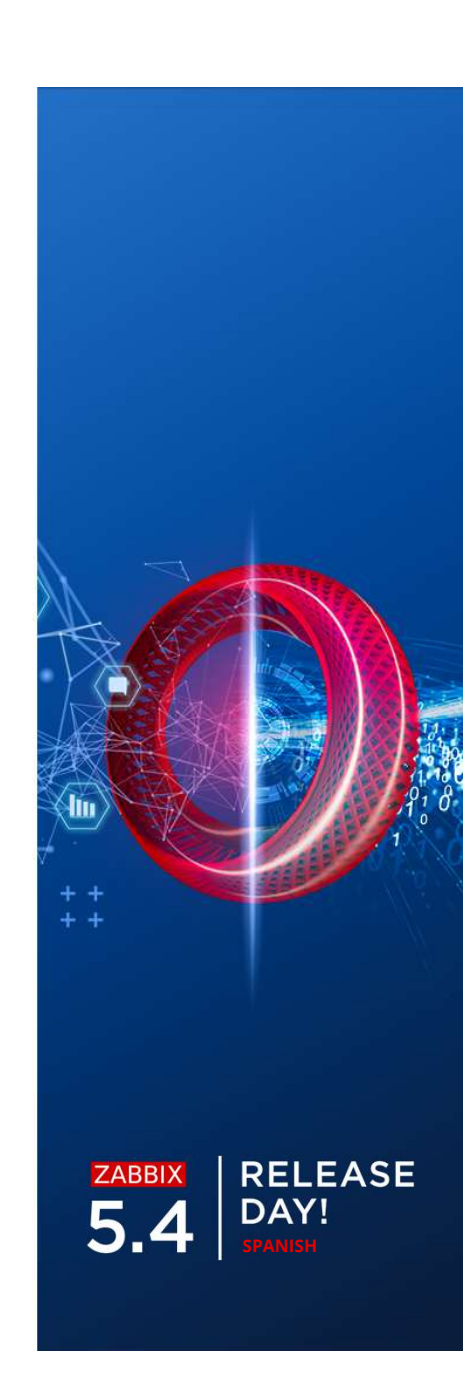

### **REPORTES PROGRAMADOS**

Nueva sección 'Scheduled reports' añadida en 5.4

| ZA            | ABBIX « 🗉                        | Scheduled reports                                                                                |                              |         |              |           |         | Create report     |
|---------------|----------------------------------|--------------------------------------------------------------------------------------------------|------------------------------|---------|--------------|-----------|---------|-------------------|
| Dem           | o Instance                       |                                                                                                  |                              |         |              |           |         | Filter 🏹          |
| <b>⊙</b><br>≣ | Q<br>Monitoring ~<br>Inventory ~ | Name     Show     All     Created by me     Status     Arry     Enabled     Disabled     Expired |                              |         |              |           |         |                   |
| 11            | Reports ^                        | Name 🔺                                                                                           | Owner                        | Repeats | Period       | Last sent | Status  | Info              |
|               | System information               | DC1 problems report                                                                              | Arturs                       | Daily   | Previous day | Never     | Enabled |                   |
|               | Scheduled reports                | DC2 problems report                                                                              | Arturs                       | Daily   | Previous day | Never     | Enabled |                   |
|               | Availability report              | DC Global view                                                                                   | Arturs                       | Daily   | Previous day | Never     | Enabled |                   |
|               | Triggers top 100                 | Management report                                                                                | Admin (Zabbix Administrator) | Daily   | Previous day | Never     | Enabled |                   |
|               | Audit                            | Network team                                                                                     | John Smith                   | Daily   | Previous day | Never     | Enabled |                   |
|               | Action log                       | NOC                                                                                              | NOC manager                  | Weekly  | Previous day | Never     | Enabled |                   |
|               | Notifications                    | Website status                                                                                   | John Smith                   | Daily   | Previous day | Never     | Enabled |                   |
| 4             | Configuration                    |                                                                                                  |                              |         |              |           | Displa  | ying 7 of 7 found |
|               | Administration ~                 | 0 selected Enable Disable Delete                                                                 |                              |         |              |           |         |                   |

### CREAR UN REPORTE

Es posible crear un reporte programado basado en un dashboard existente

- Semanal, Mensual o Anual
- O Contenido del Reporte: Día/Semana/Mes/Año anterior
- Se puede restringir la fecha de inicio y fin de la generación del reporte
- $\equiv$  Scheduled reports

| * Owner     | Arturs ×                                                | Select |
|-------------|---------------------------------------------------------|--------|
| * Name      | DC Global view                                          | ]      |
| * Dashboard | DC Overview X                                           | Select |
| Period      | Previous day Previous week Previous month Previous year |        |
| Cycle       | Daily Weekly Monthly Yearly                             |        |
| Start time  | 00 : 00                                                 |        |
| Start date  | YYYY-MM-DD                                              |        |
| End date    | YYYY-MM-DD                                              |        |

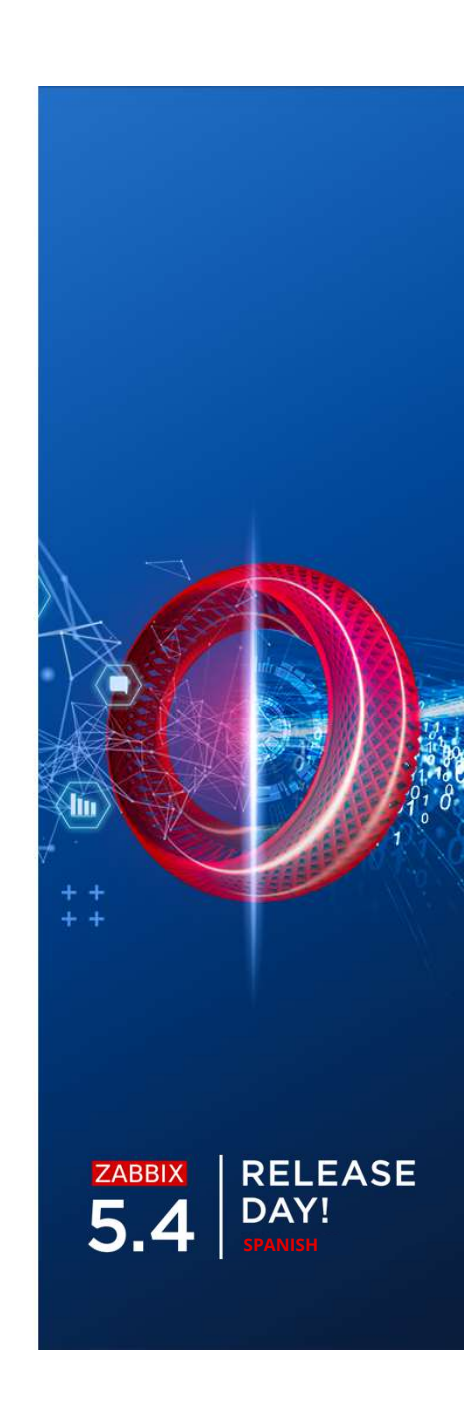

### **RECIBIR UN REPORTE**

El reporte será generado en formato PDF

- Se El reporte contiene la información del Dashboard
- Podemos utilizar la macro {TIME} para especificar la hora de envío del reporte

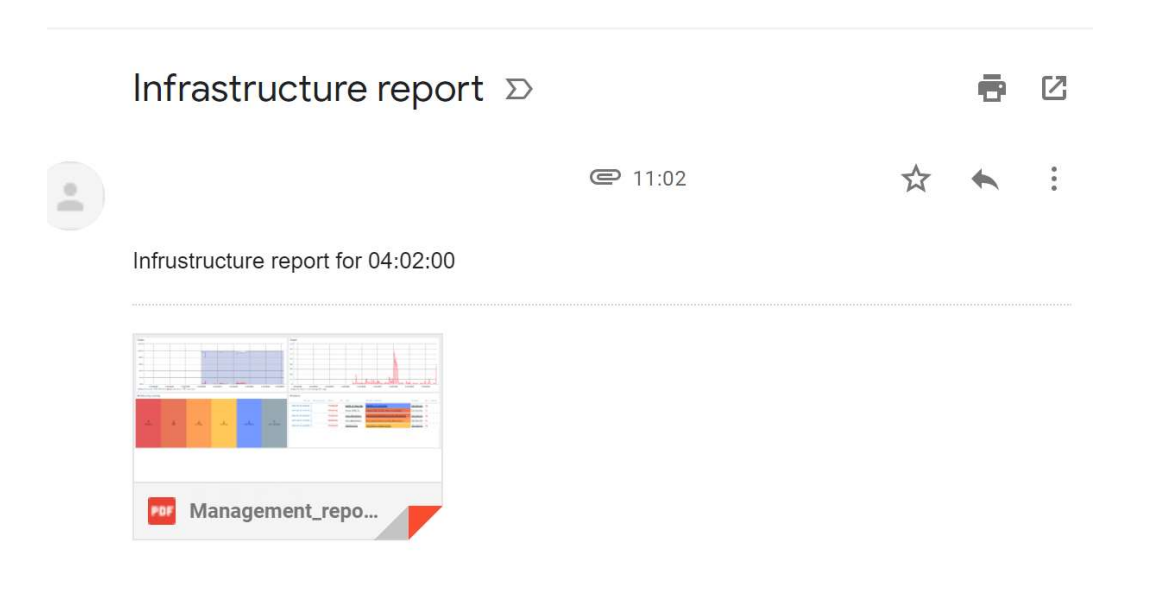

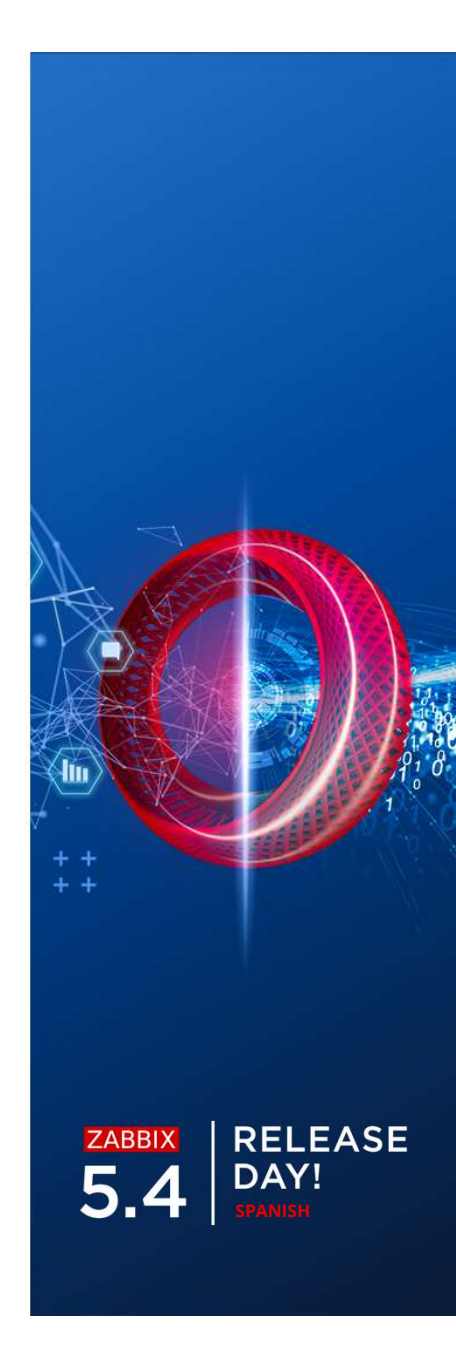

## RECIBIR UN REPORTE - EJEMPLO

#### El reporte será generado en formato PDF

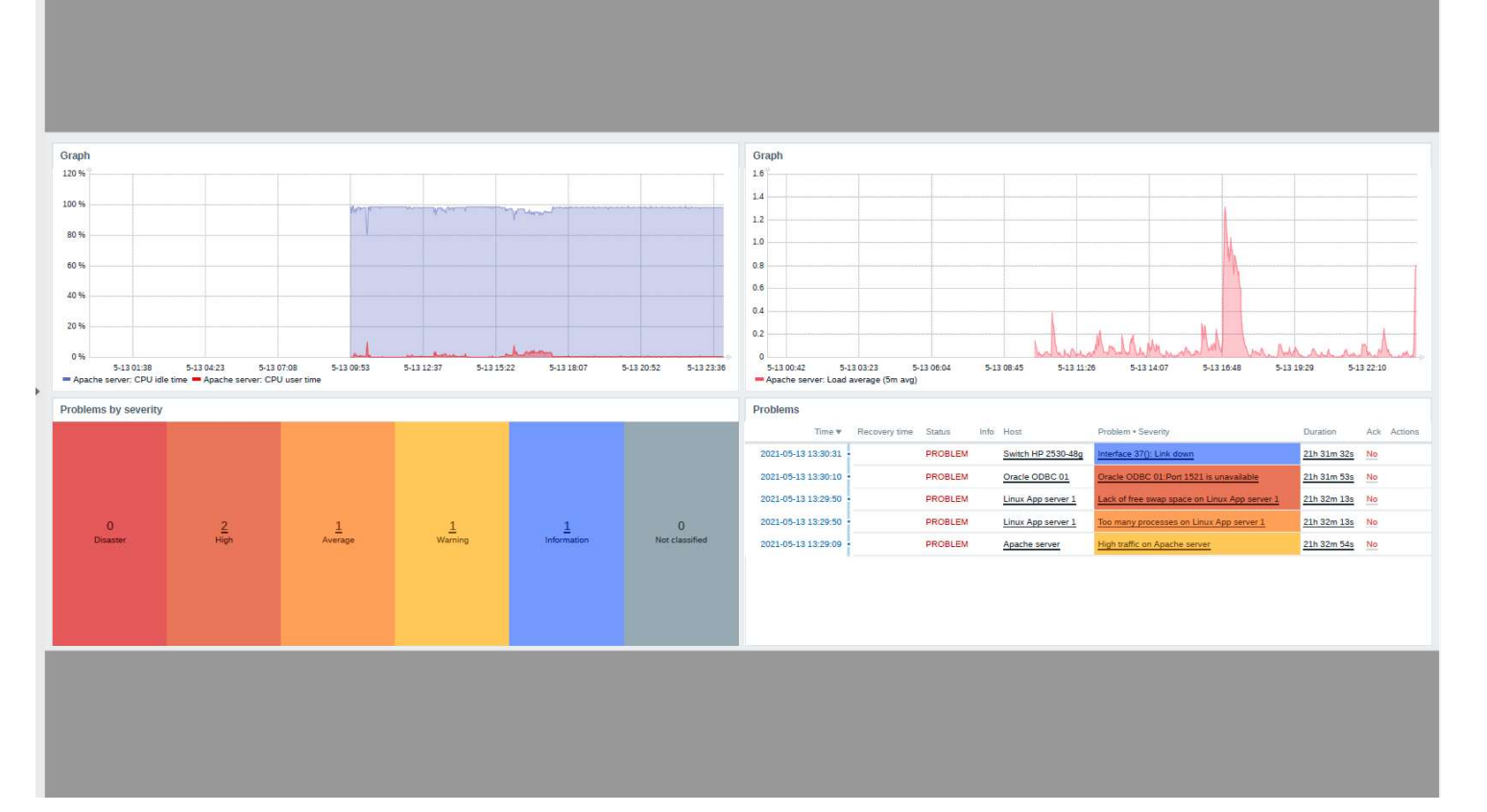

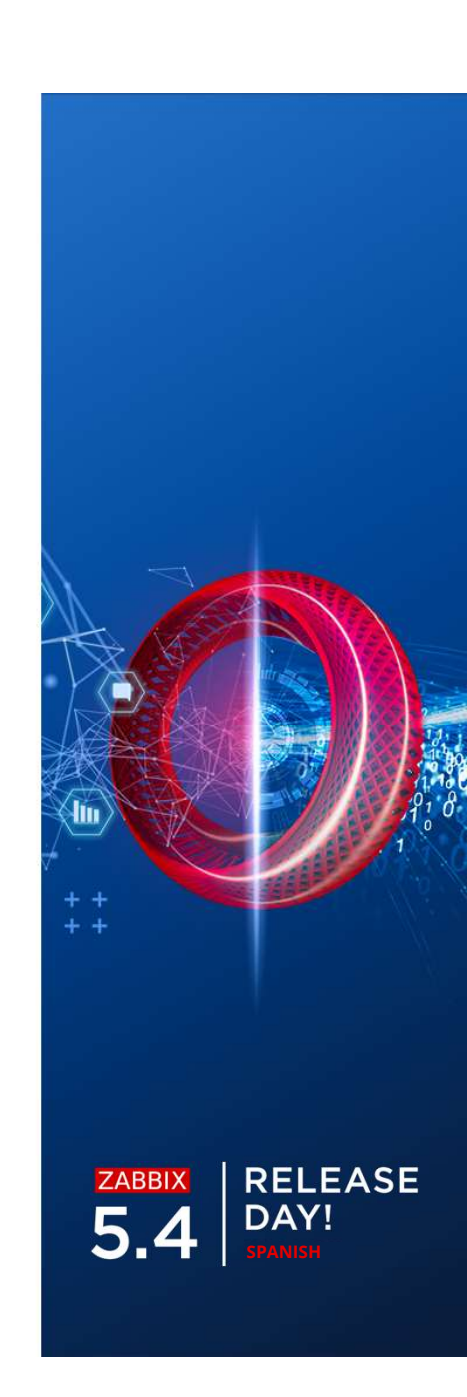

Luego de la actualización a 5.4 se tendrán 2 opciones adicionales en los User roles

#### Scheduled reports UI element

- Permitir ver scheduled reports
- Accesible para usuarios Admin y SuperAdmin

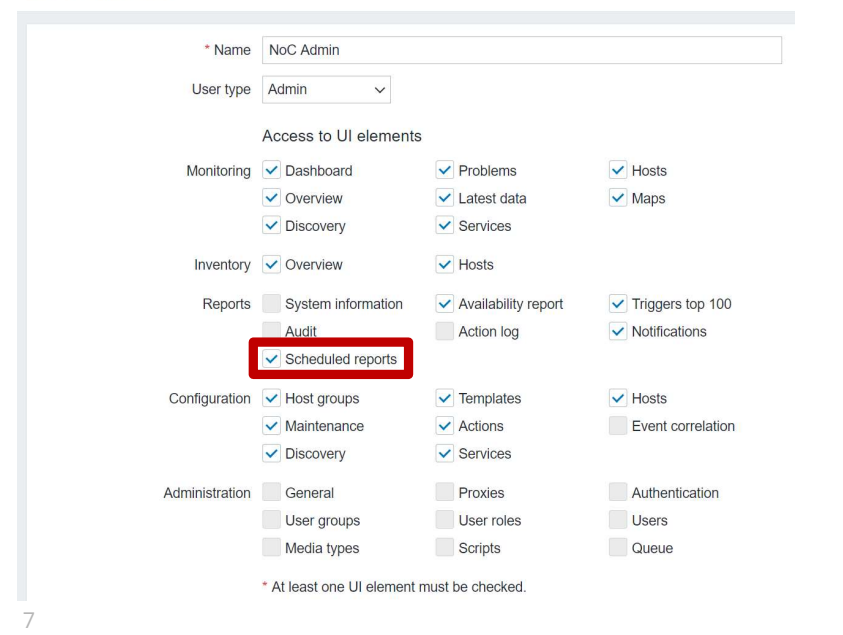

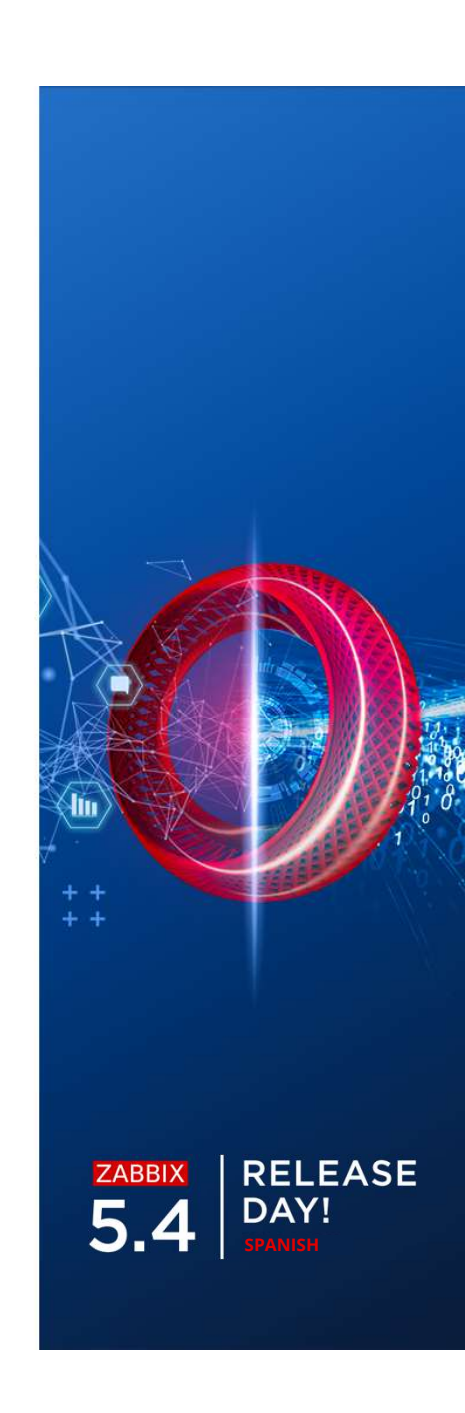

#### Si Scheduled reports UI element no esta marcado, el usuario no podrá acceder a la

U Sign out

#### sección de Scheduled reports

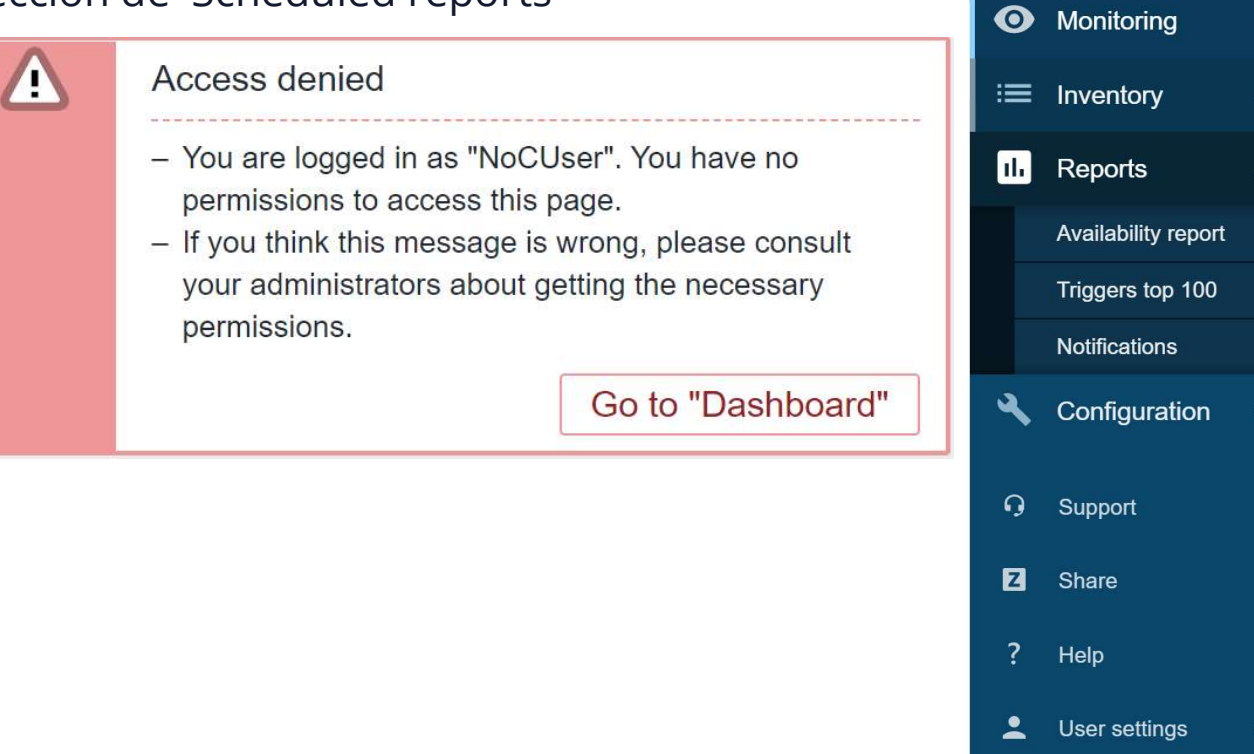

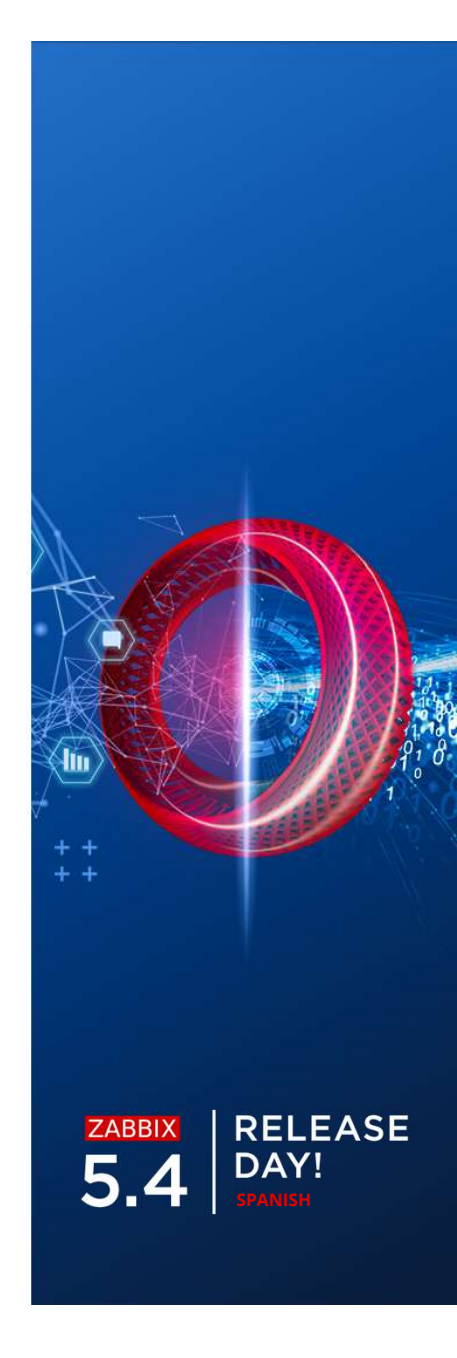

Luego de la actualización a 5.4 se tendrán 2 opciones adicionales en los User roles

#### Manage scheduled reports action

- Permite crear y editar los reportes programados
- Accesible para usuarios Admin y SuperAdmin

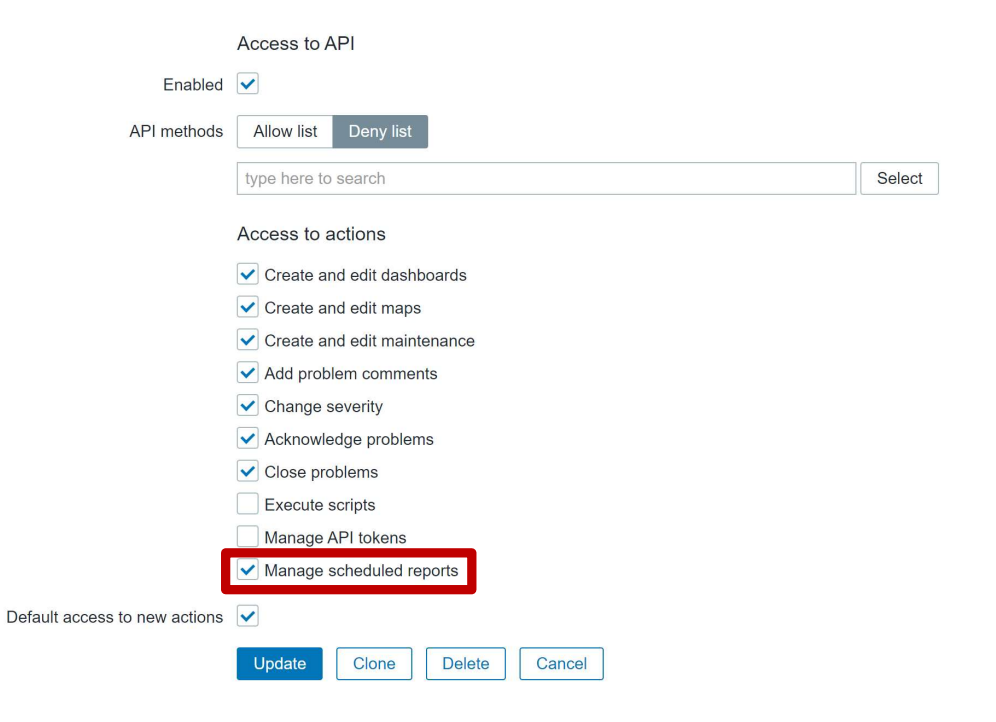

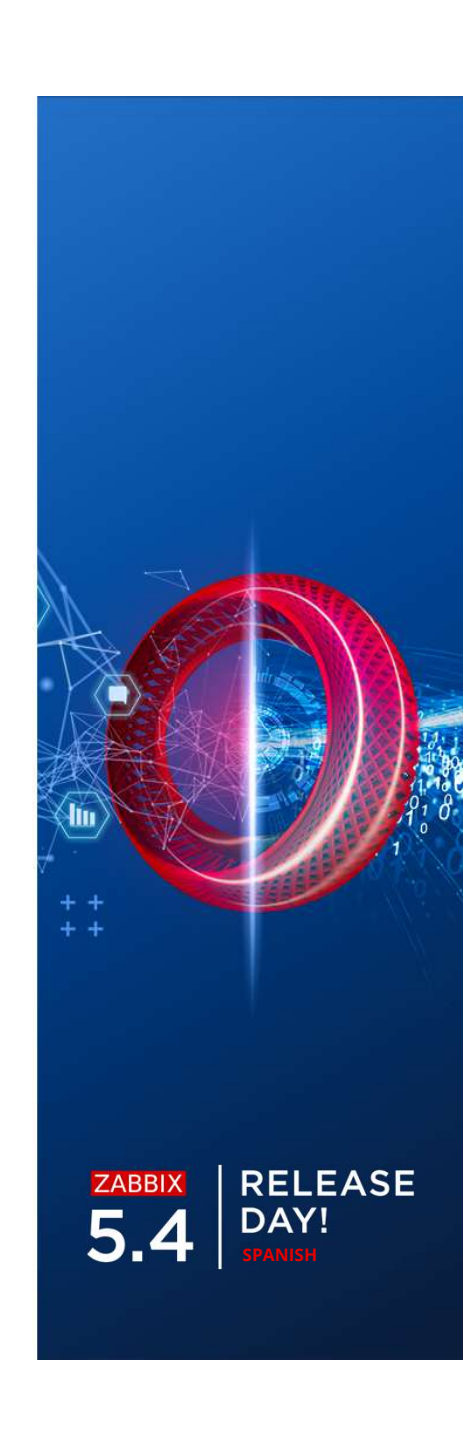

### Si **Manage scheduled reports action** no esta marcado el usuario no podrá crear nuevos reportes o ver los existentes

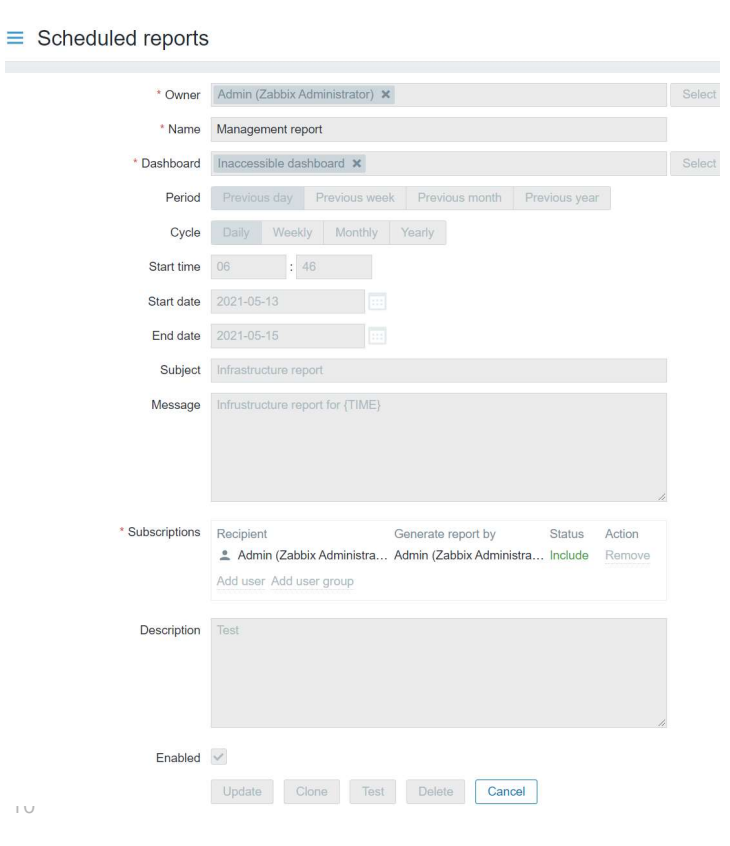

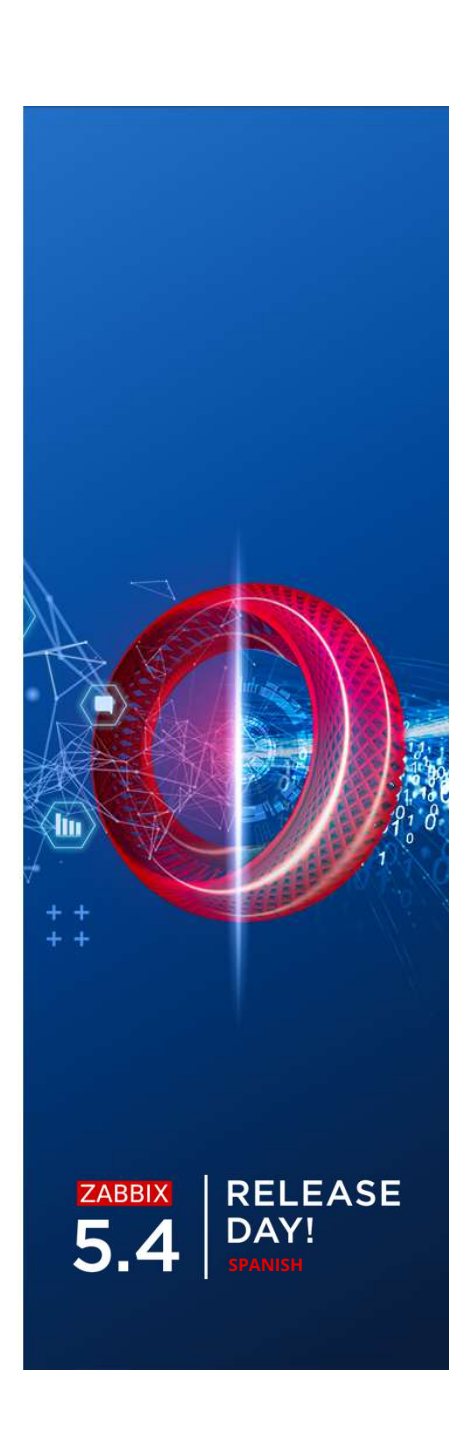

### **REPORTES – DESTINATARIOS**

Las suscripciones a reportes programados pueden contener usuarios o grupos de usuarios

- Cuando seleccionamos un usuario podemos especificar si incluirlo o excluirlo de los destinatarios
- Permisologias de grupos de usuarios y host aplican
- Se puede especificar que usuario generará el reporte: El usuario actual o el destinatario

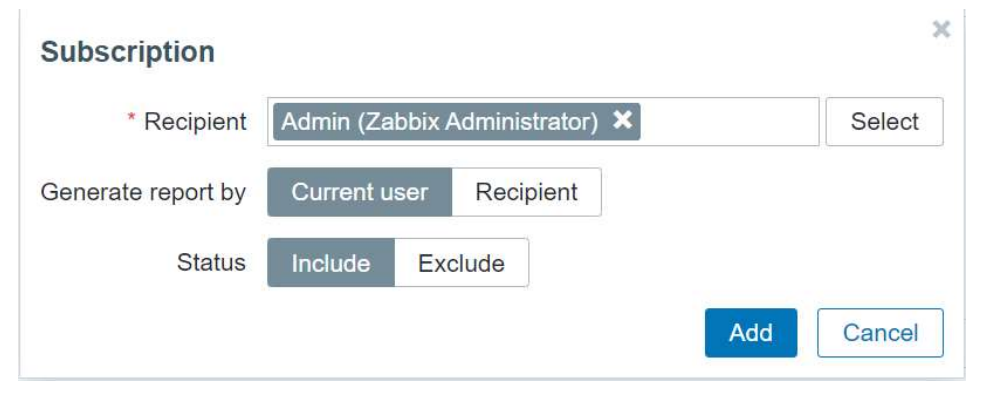

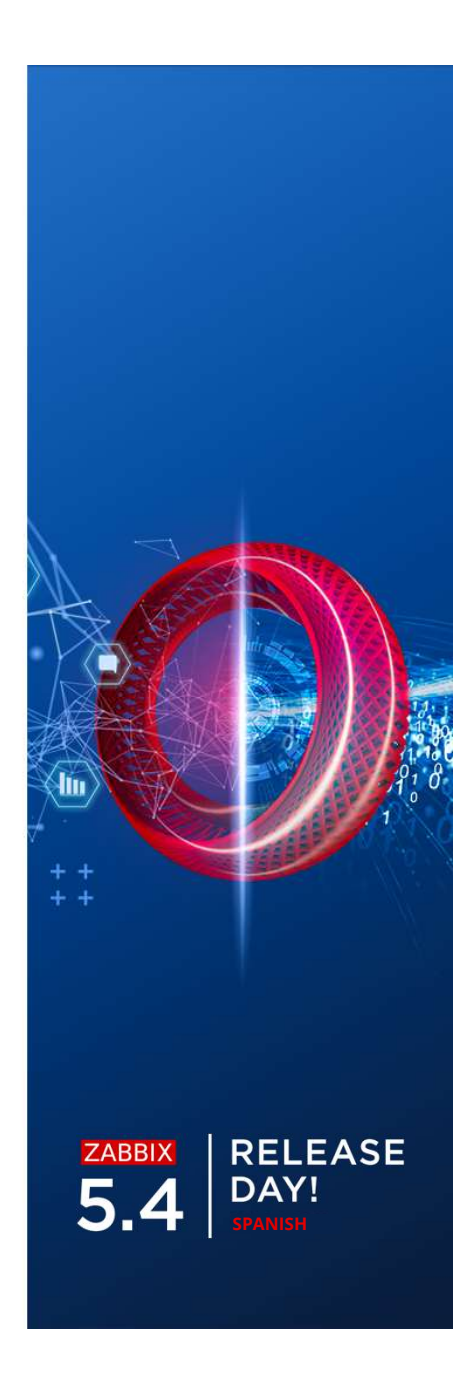

## **REPORTES – PREREQUISITOS**

Dos paquetes adicionales son necesarios para la activación de los reportes programados

- **zabbix-web-service** servicio de reportes
  - Necesita ser alcanzable desde el Zabbix server
  - Por defecto escucha en el puerto 10053
  - Puede ser instalado en una maquina o instancia aparte
- Google Chrome es requerido
  - Chromium funciona en algunas distribuciones (no ha sido probado al 100%)
  - Google Chrome no están incluidos en Zabbix

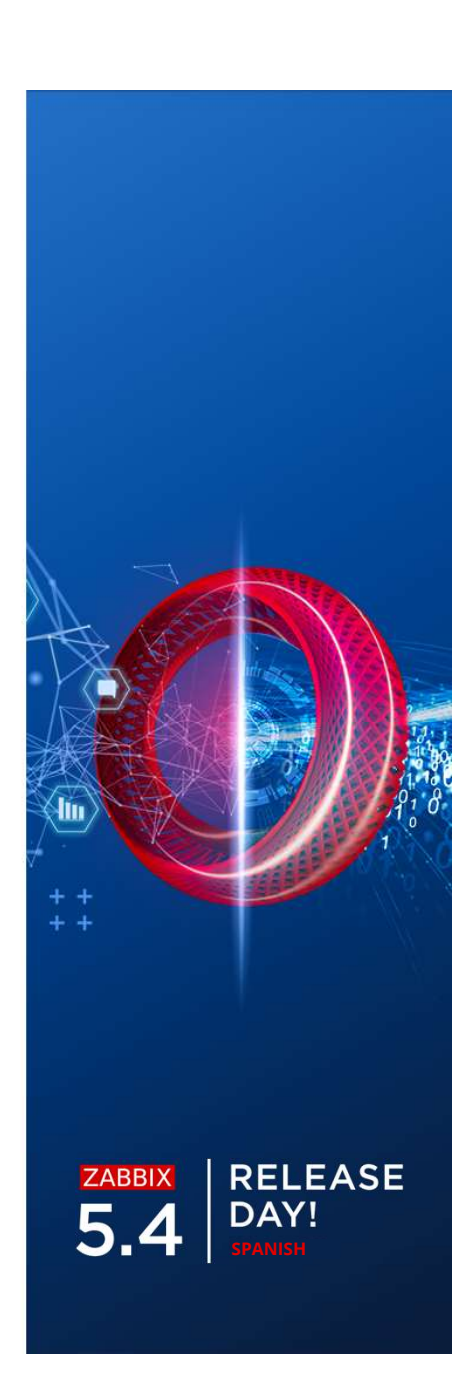

## INSTALANDO PREREQUISITOS

Instalar el paquete **zabbix-web-service** 

#yum install zabbix-web-service

Instalar el paquete **Google Chrome** 

#wget https://dl.google.com/linux/direct/google-chromestable\_current\_x86\_64.rpm

#yum install google-chrome-stable\_current\_x86\_64.rpm

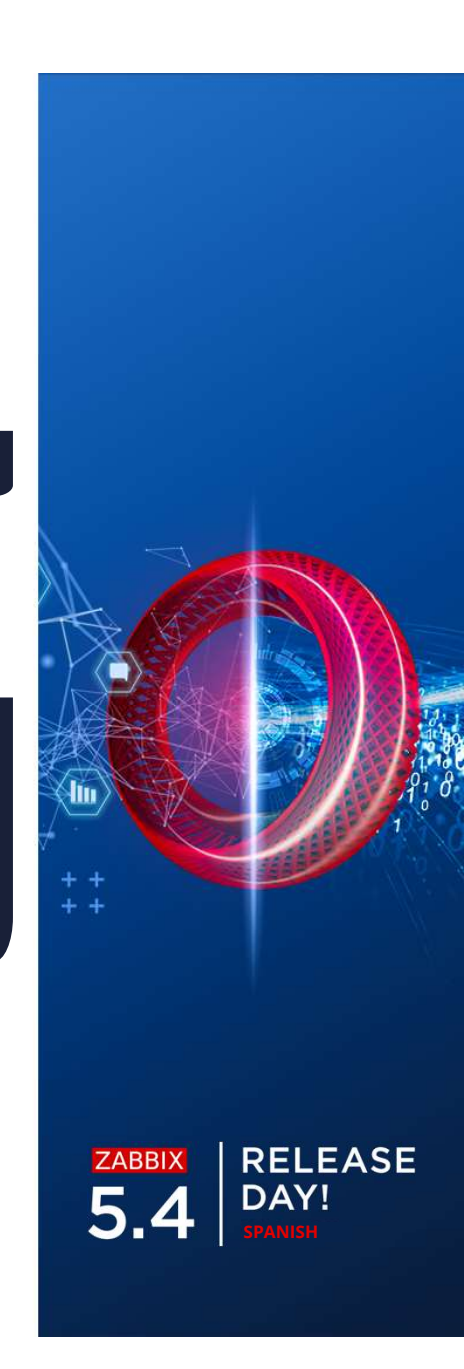

### CONFIGURAR REPORTES – WEB SERVICE

El Web service soporta varias opciones de configuración

Nivel de log

```
### Option: LogType - system (syslog), file, console (standard output)
### Option: LogFile - Log file location
### Option: LogFileSize - Size in MB before rotation
### Option: DebugLevel - 0 - 5
```

#### Lista de Zabbix servers permitidos

### Option: AllowedIP List of comma delimited IP addresses, optionally in CIDR
notation, or DNS names of Zabbix servers

#### O Timeout

### Option: Timeout - Spend no more than Timeout seconds on processing (Default
 - 3)

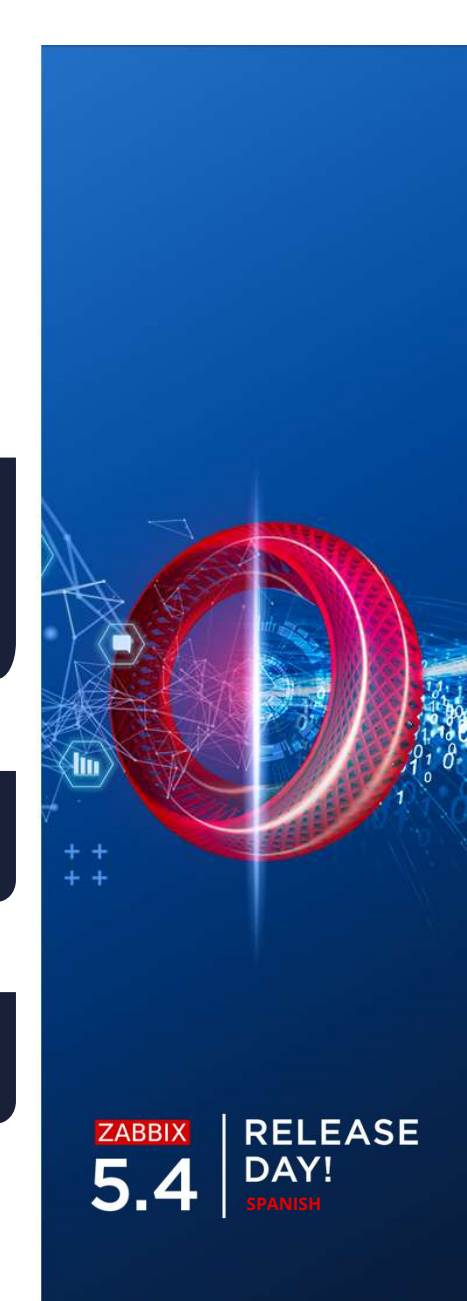

### CONFIGURAR REPORTES – WEB SERVICE

El Web service soporta varias opciones de configuración

Puerto

### Option: ListenPort - Service will listen on this port for connections from the server (Default - ListenPort=10053)

#### Encriptación

### Option: TLSAccept - unencrypted or cert ### Option: TLSCAFile - pathname of a file containg top level CA(s) certificates ### Option: TLSCertFile - pathname of a file containing the service certificate ### Option: TLSKeyFile - pathname of a file containing the service private key

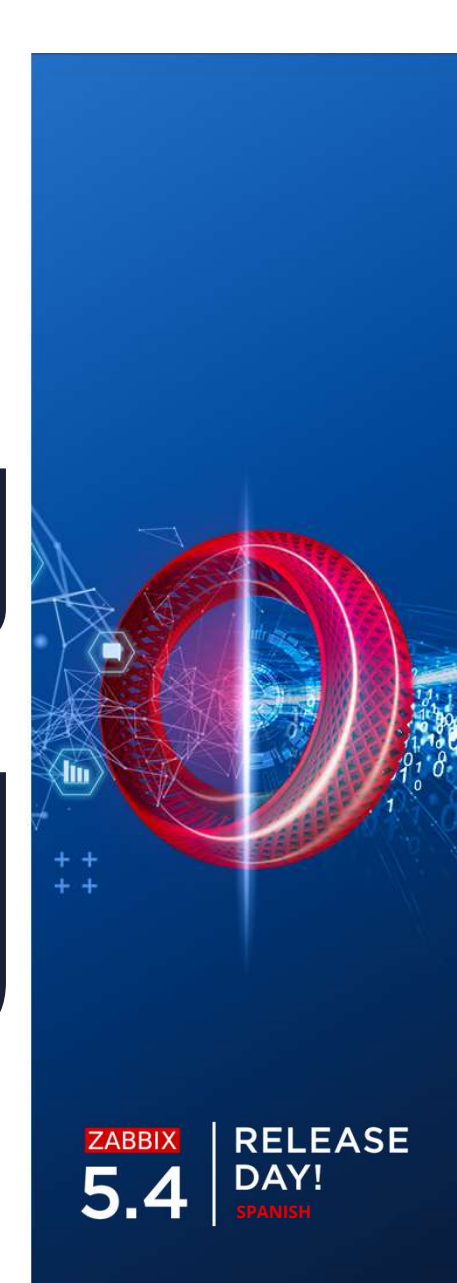

### CONFIGURAR REPORTES – SERVER

Adicionalmente, en server ahora contiene parámetros relacionados con la generación de reportes

Número de instancias de reportes

### Option: StartReportWriters - Number of pre-forked report writer instances.
(Default - 0)

#### ⊘ Zabbix Web Service URL

### Option: WebServiceURL - URL to Zabbix web service, used to perform web
related tasks. (No default value)

#Example: http://192.168.1.156:10053/report

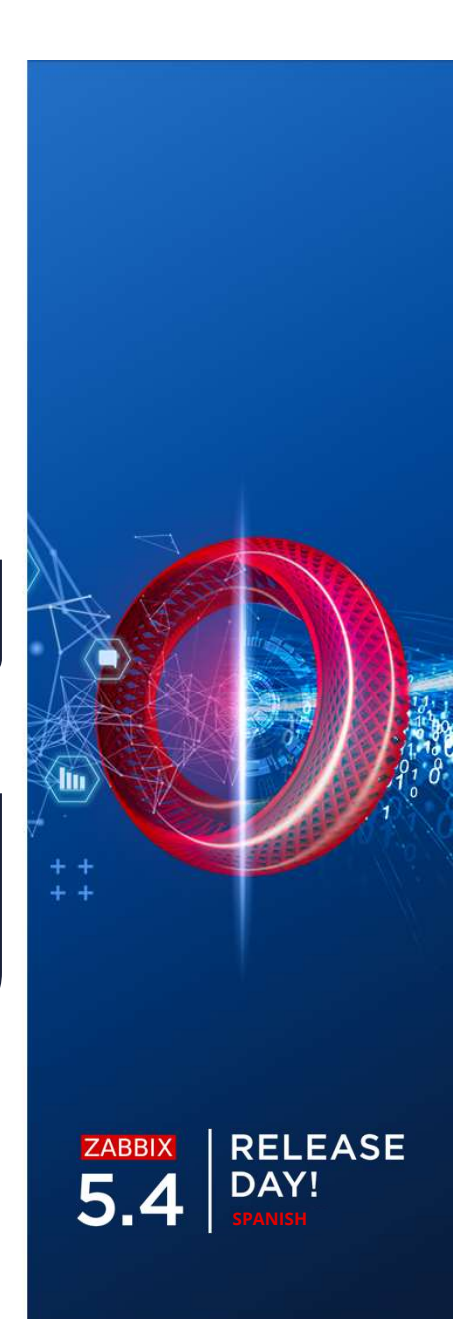

### CONFIGURAR REPORTES – FRONTEND

Por último, debemos habilitar la comunicación entre el frontend y el web service

- O Disponible en **Administration General Other**
- Securities Especificar la url del **Zabbix frontend** la cual debe alcanzar el web service

#### Other configuration parameters ~

| Frontend URL                         | http://192.168.1.156/zabbix/ |        |
|--------------------------------------|------------------------------|--------|
| * Group for discovered hosts         | Discovered hosts ×           | Select |
| Default host inventory mode          | Disabled Manual Automatic    |        |
| User group for database down message | Zabbix administrators 🗙      | Select |
| Log unmatched SNMP traps             |                              |        |

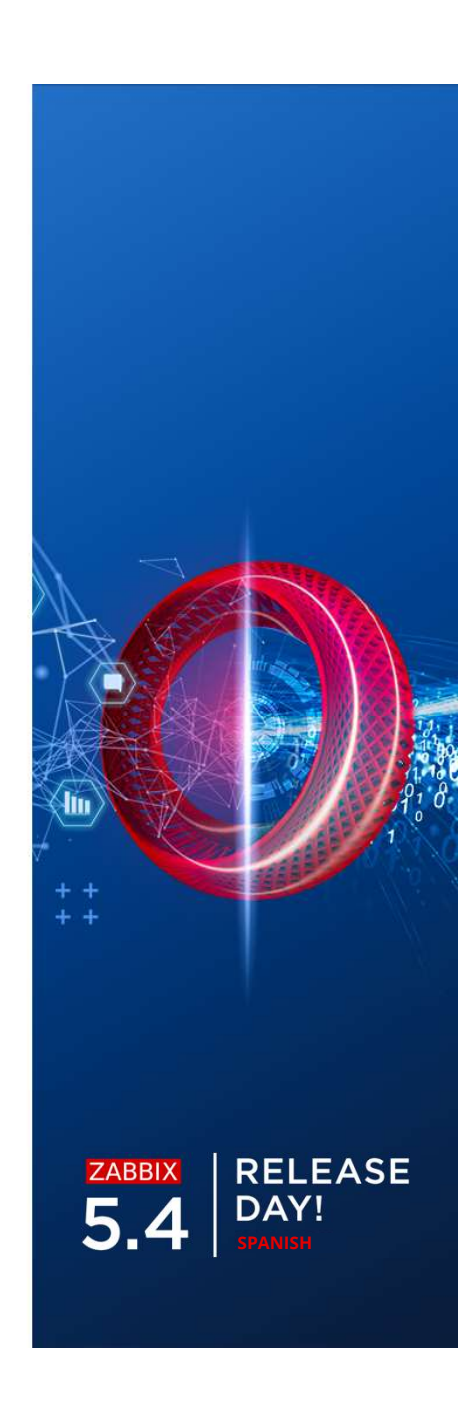

### REPORTES – PRUEBAS

#### Luego de configurar el reporte es posible realizar una prueba

 $\oslash$ 

| * Owner         | Admin (Zabbix Administrator) 🗙                                                                                                    |  |  |  |  |
|-----------------|----------------------------------------------------------------------------------------------------|--|--|--|--|
| * Name          | Management report                                                                                                    |  |  |  |  |
| * Dashboard     | Select                                                                                                    |  |  |  |  |
| Period          | Previous day Previous week Previous month Previous year                                                                                                    |  |  |  |  |
| Cycle           | Daily Weekly Monthly Yearly                                                                                                    |  |  |  |  |
| Start time      | 06 : 46                                                                                                    |  |  |  |  |
| Start date      | 2021-05-13                                                                                                    |  |  |  |  |
| End date        | 2021-05-15                                                                                                    |  |  |  |  |
| Subject         | Infrastructure report                                                                                                    |  |  |  |  |
| Message         | Infrustructure report for {TIME}                                                                                                    |  |  |  |  |
| * Subscriptions | Recipient     Generate report by     Status     Action       Admin (Zabbix Administra     Admin (Zabbix Administra     Include     Remove       Add user     Add user group     Include     Include     Include |  |  |  |  |
| Description     | Test                                                                                                    |  |  |  |  |
| Enabled         | Update Clone Test Delete Cancel                                                                                                    |  |  |  |  |

Por ahora la prueba no resuelve la macro {TIME}

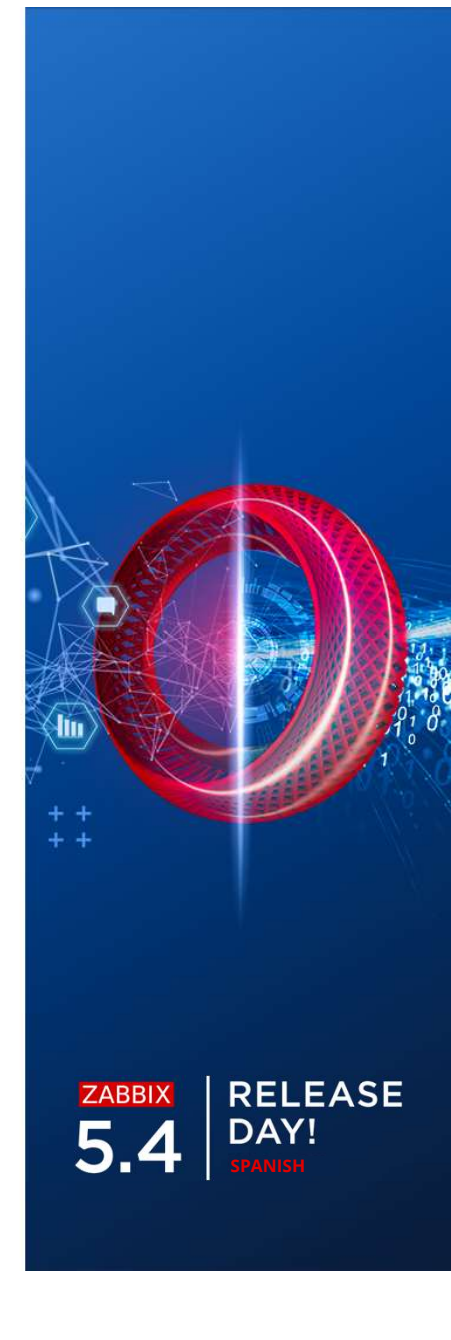

Asegurarse de que el usuario tiene bien definido el media type de correo electrónico

- Asegurarse de que las propiedades del media type de correo electrónico estén bien configuradas
- O Probar el media type
- O Probar el reporte

| Name 🔺              | Owner                        | Repeats | Period       | Last sent        | Status                                         | Info |
|---------------------|------------------------------|---------|--------------|------------------|------------------------------------------------|------|
| DC2 problems report | Arturs                       | Daily   | Previous day | Never            | Enabled                                        |      |
| DC Global view      | Arturs                       | Daily   | Previous day | Never            | Enabled                                        |      |
| Management report   | Admin (Zabbix Administrator) | Daily   | Previous day | 2021-05-13 16:49 | Enabled                                        | 8    |
| Network team        | John Smith                   | Daily   | Previous day | Never            | Failed to create 1 report(s):                  | ×    |
| NOC                 | NOC manager                  | Weekly  | Previous day | Never            | No media configured for the report recipients. |      |
| Website status      | John Smith                   | Daily   | Previous day | Never            | Enabled                                        |      |

Displaying 6 of 6 found

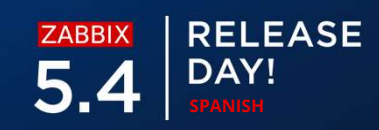

Asegurarse de que la dirección del Web service este configurada en el parámetro WebServiceURL en el Zabbix Server

- Onfirmar que el Zabbix server puede conectarse con el Zabbix web service
- Chequear las reglas de firewall si el Zabbix web service está corriendo en una instancia o máquina aparte
- Asegurarse de que no existan SW de seguridad bloqueando la comunicación

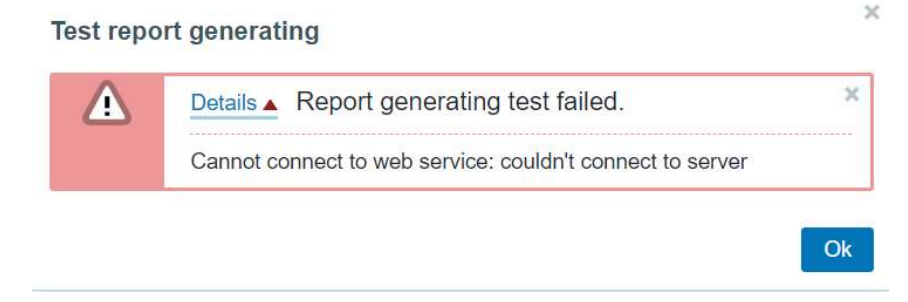

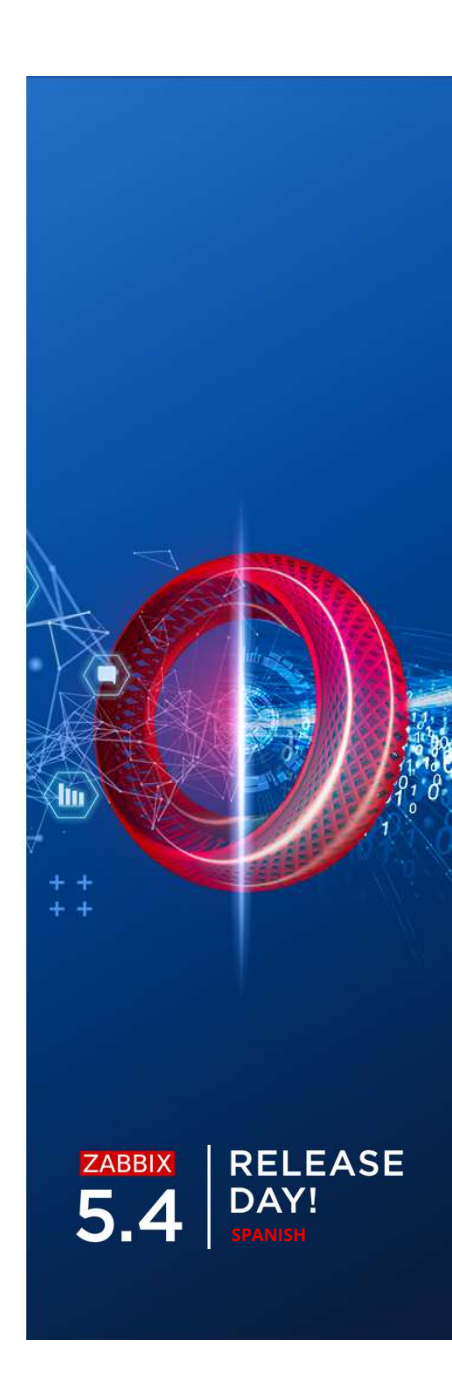

Asegurarse de que la dirección del Web service este configurada sin errores de tipeo

×

Server En el archivo de configuración del Zabbix server

WebServiceURL=http://192.168.1.156:10053/reportwrong

| Test repo | rt gen | erating |
|-----------|--------|---------|
|-----------|--------|---------|

| Details A Report generating test failed. | × |
|------------------------------------------|---|
| 404 page not found                       |   |

Ok

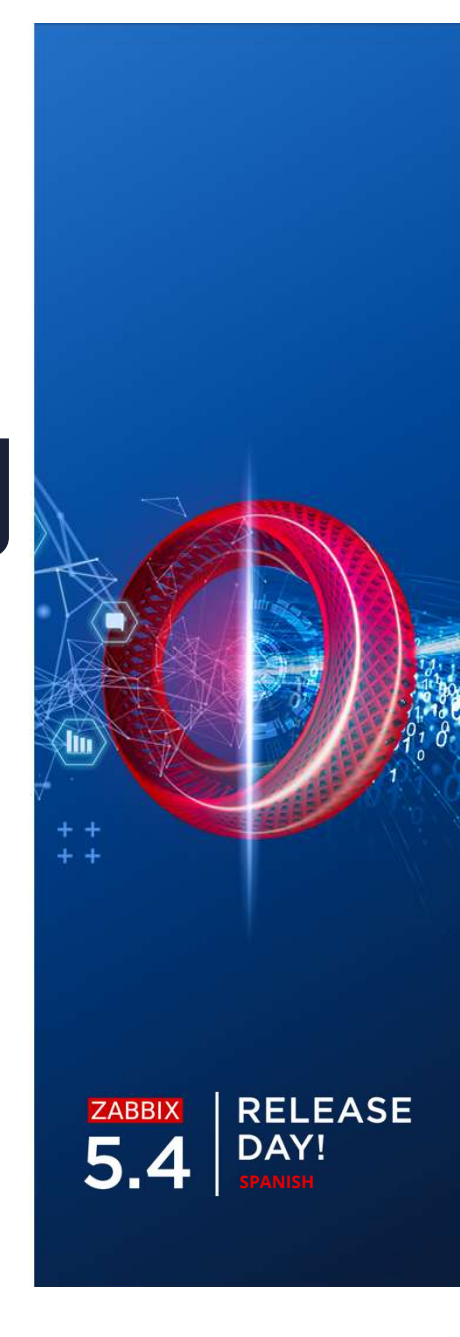

No olvidar ingresar la URL del FrontEnd en Administration – Other

- Si la URL esta mal configurada se recibirán reportes vacíos
- Si la sintaxis de la URL esta errada, se recibirá un mensaje del error

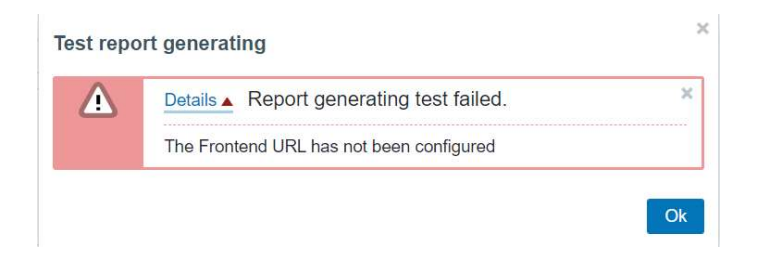

 $\equiv$  Other configuration parameters  $\sim$ 

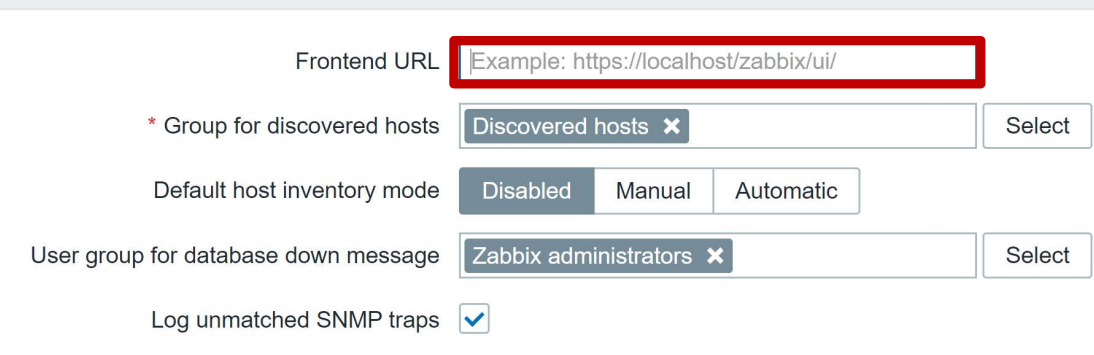

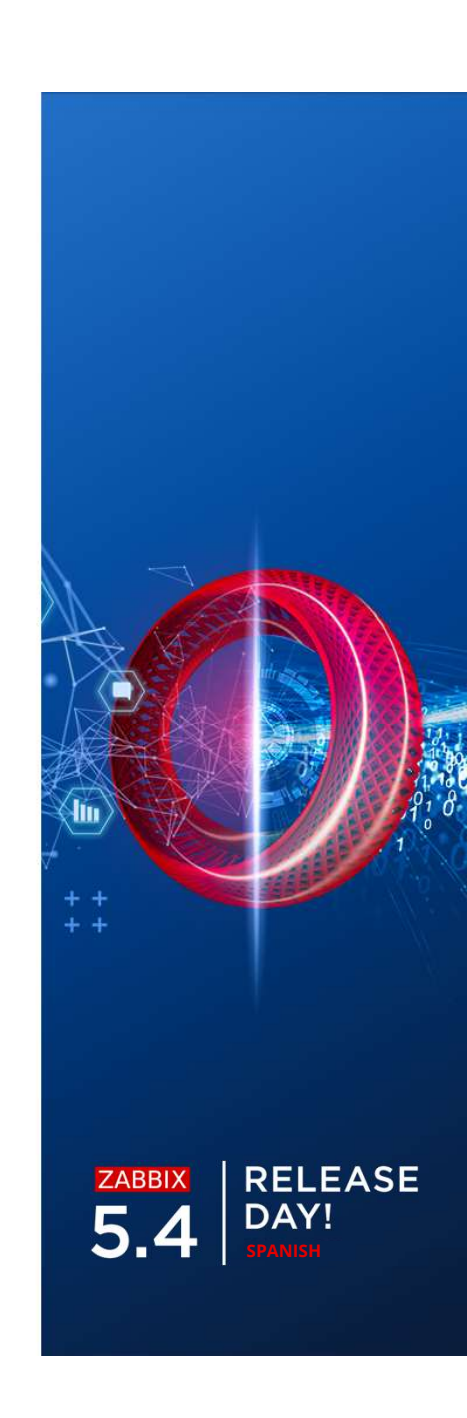

Recordar que el paquete Google Chrome no esta incluido en Zabbix!

- Instalar Google Chrome por separado
- Asegurarse de que Google Chrome este disponible via la variable de ambiente
   \$PATH

Test report generating

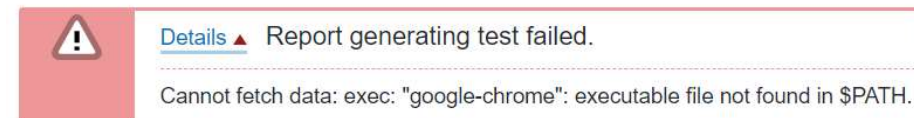

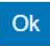

30

×

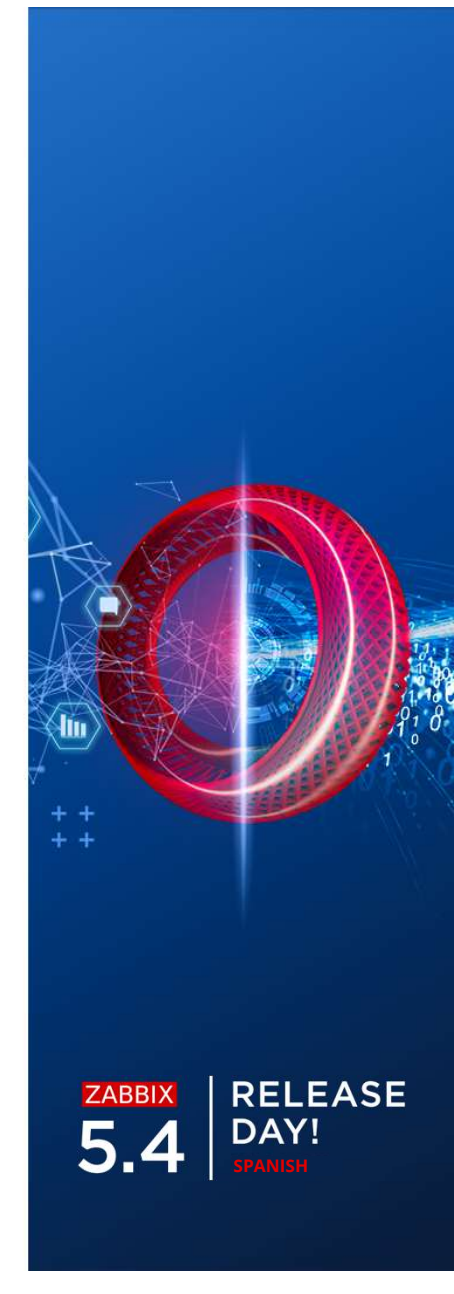

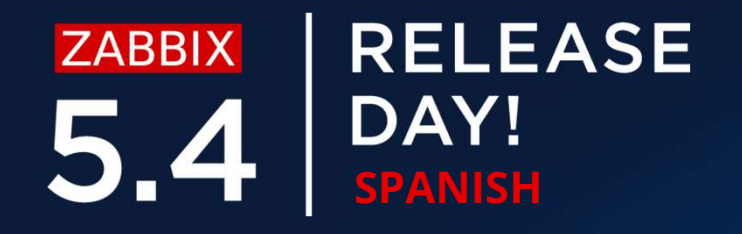

## **GRACIAS!**

# ¿PREGUNTAS?

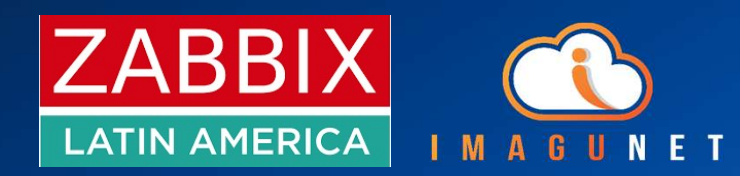

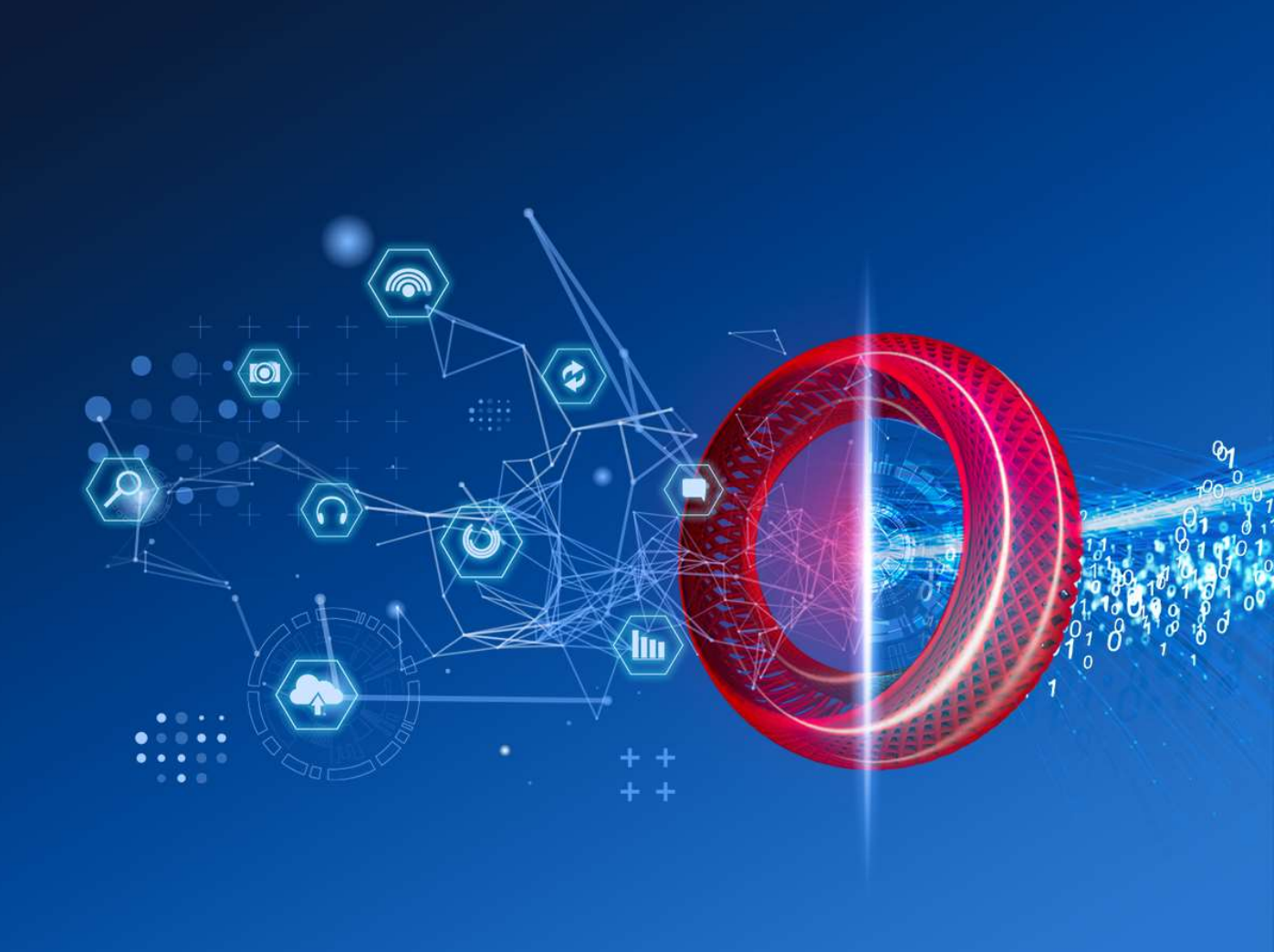